#### คู่มือการเปลี่ยนแปลงการรับเงินปันผลเฉลี่ยคืน ประจำปี

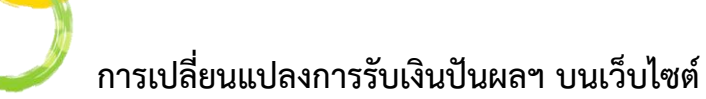

- 1. เข้าสู่เว็บไซต์ <u>https://www.savingscmu.or.th/index1.php</u>
- 2. เข้าสู่ระบบสมาชิกออนไลน์
  - ป้อน : รหัสสมาชิก 6 หลัก
    - : รหัสผ่าน
- 3. เข้าสู่ระบบ

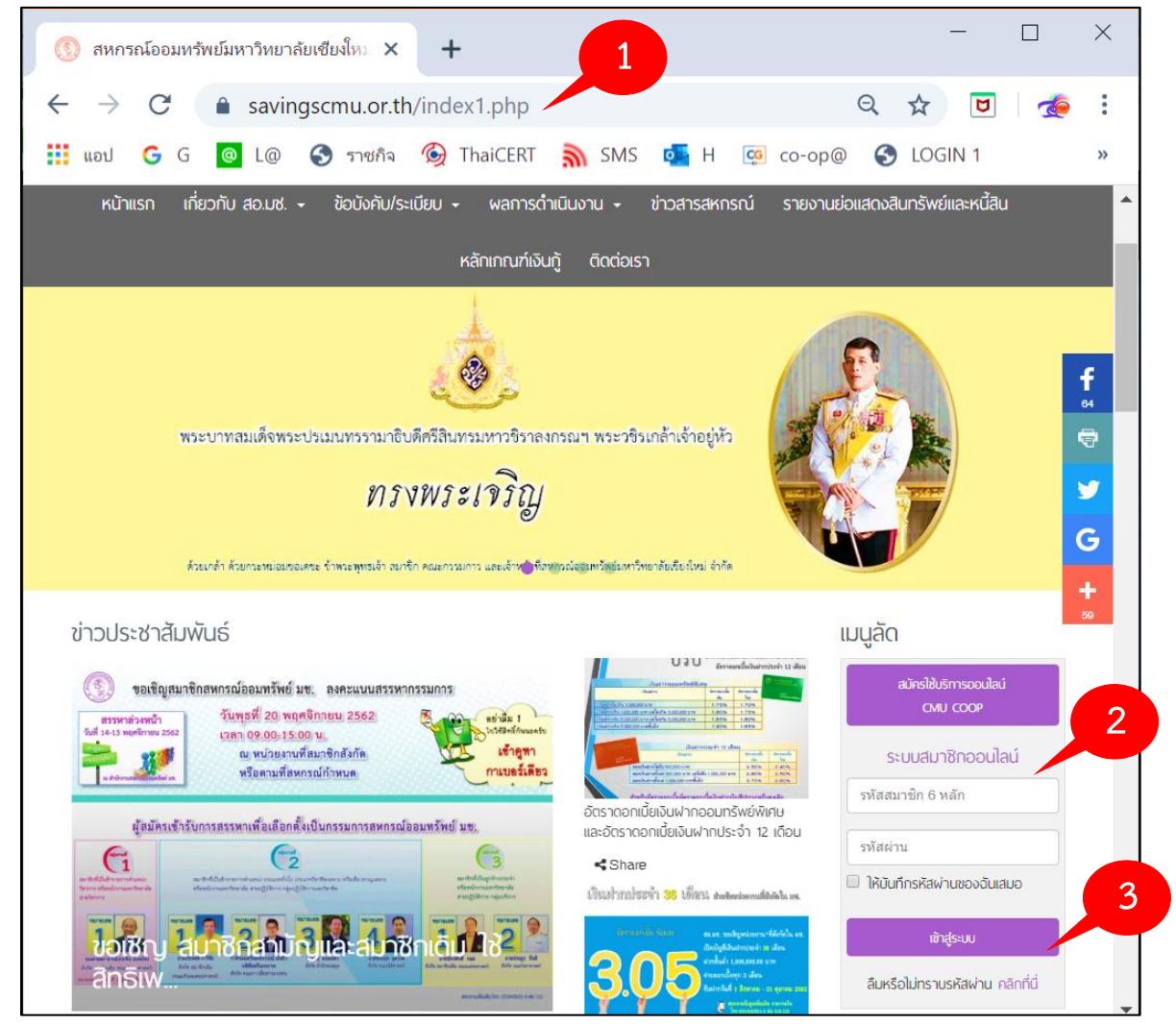

4. เลือกเมนู **ปันผลเฉลี่ยคืน** จะแสดงรายละเอียดการรับเงินในปีที่ผ่าน

| หน้าแรก หุ้น ปันพลเฉลี่ยคืน                                                                                                    | เงินฟาก เงินกู้                                   | การคำนวณสินเชื่อ      | พิมพ์ใบเสร็จ สวัสดิการ                                          | ร เปลี่ยนรหัสผ่าน        | ออกจากระบบ |
|----------------------------------------------------------------------------------------------------|---------------------------------------------------|-----------------------|-----------------------------------------------------------------|--------------------------|------------|
|                                                                                                    | 4                                                 |                       |                                                                 |                          |            |
| toana                                                                                                    | 💲 ປັນພລາວ                                         | ลี่ยคืน               |                                                                 |                          |            |
| คุณ นายสหกรณ์ ออมทรัพย์                                                                                                    | ปี                                                | เงินปันผล             | เงินเฉลี่ยคืน                                                   | รวม                      |            |
|                                                                                                    | 2561                                              | 4,394.25              | 13,173.75                                                       | 17,568.00                | รายละเอียด |
| ม<br>16 ต.ค. 2562 เวลา 14:40 น.                                                                                                    | 2560                                              | 2,833.25              | 13,411.50                                                       | 16,244.75                | รายละเอียด |
| ครั้งสุดท้ายที่เข้ามา                                                                                                    | 2559                                              | 1,557.00              | 5,972.00                                                        | 7,529.00                 | รายละเอียด |
| 16 ต.ค. 2562 เวลา 14:39 น.                                                                                                    | การรับเงินปันพลเ                                  | ฉลี่ยคืนปัจจุบันของท่ | าน คือ                                                          |                          |            |
| 🕑 ข้อความถึงท่าน                                                                                                    | โอนซื้อหุ้นเพิ่มทั้งจำนวน (ทั้งนี้ไม่เกิน 25,000) |                       |                                                                 |                          |            |
| <ul> <li>โครงการพบปะสมาชิกรุ่น<br/>ใหม่ หัวข้อ</li> <li>เมื่อ 8 วันที่แล้ว<br/>ขอเชิญ สมาชิกสามัญ<br/>และสมาชิกเดิม ใช้สิทธิ<br/>เพื่อสรรมการรมการ</li> <li>เมื่อ 7 วันที่แล้ว</li> <li>โครงการพบปะสมาชิกรุ่น<br/>ไหม่ สำคัว ให้เส็บให้เป็น</li> </ul> |                                                   | หากท่านต้องการแ       | ปลี่ยนแปลงการรับเงินปัเ<br><sup>ปลงการรับเงินปันผลประจำปี</sup> | มพลฯ คลิกที่ปุ่ม<br>2562 |            |
| เห็นทางรวย"                                                                                                    | (ระเ                                              | ยะเวลาการเปลี่ยนแปล   | ivy 16 ตุลาคม - 28 ธั                                           | ันวาคม 2562 เท่านั้เ     | LI)        |

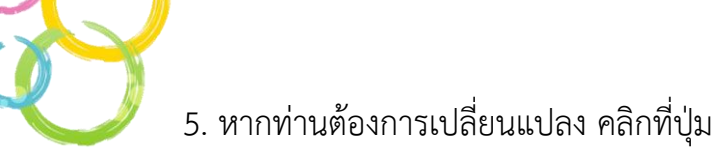

|                                                                                                    |                  | าาราานวเนสนเชอ                                     | พมพายเสรจ สวสตการ                                                            | ร เปลี่ยนรหัสพ่าน        | ออกจากระบบ |
|----------------------------------------------------------------------------------------------------|------------------|----------------------------------------------------|------------------------------------------------------------------------------|--------------------------|------------|
|                                                                                                    |                  |                                                    |                                                                              |                          |            |
|                                                                                                    | 💲 ປັນພລາວ        | ลี่ยคืน                                            |                                                                              |                          |            |
| อสกุล<br>เกน นายสหกรณ์ ออมทรัพย์                                                                                                    | ป                | เงินปันผล                                          | เงินเฉลี่ยคืน                                                                | รวม                      |            |
| วันที่<br>16 ต.ค. 2562 เวลา 14:40 ม                                                                                                    | 2561             | 4,394.25                                           | 13,173.75                                                                    | 17,568.00                | รายละเอียด |
|                                                                                                    | 2560             | 2,833.25                                           | 13,411.50                                                                    | 16,244.75                | รายละเอียด |
| ะ<br>รังสุดท้ายที่เข้ามา                                                                                                    | 2559             | 1,557.00                                           | 5,972.00                                                                     | 7,529.00                 | รายละเอียด |
| 16 (t.n. 2562 iban 14:39 u.                                                                                                    | การรับเงินปันผลเ | ฉลี่ยคืนปัจจุบันของท่                              | ่าน คือ                                                                      |                          |            |
| 🕑 ข้อความถึงท่าน                                                                                                    |                  | <mark>โอนชื</mark> ้อหุ้นเพิ่เ                     | มทั้งจำนวน (ทั้งนี้ไม่เกิน                                                   | 25,000)                  |            |
| <ul> <li>โครงการพบปะสมาชิกรุ่น</li> <li>ใหม่ หัวช้อ<br/>เมื่อ 6 วันที่แล้ว</li> <li>ขอเชิญ สมาชิกเดิม ใช้สิทธิ<br/>เพื่อสรรมากรรมการ<br/>เมื่อ 7 วันที่แล้ว</li> <li>โครงการพบปะสมาชิกรุ่น<br/>ใหม่ หัวข้อ "ใช้เงินให้เป็น<br/>เห็นทางรวย"</li> </ul> | (53              | หากท่านต้องการแ<br>เปลี่ยนแ<br>ยะเวลาการเปลี่ยนแปล | ปลี่ยนแปลงการรับเงินปั<br>ปลงการรับเงินปันผลประจำปี<br>องฯ 16 ตุลาคม - 28 ธ่ | มพลฯ คลิกที่ปุ่ม<br>2562 | 5<br>J)    |

ระบบจะแสดง **แบบฟอร์มการเปลี่ยนแปลงการรับเงินปันผลฯ** ตามประเภทการเป็นสมาชิกของท่าน

- 6. เลือกทำรายการเปลี่ยนแปลงการรับเงินปันผลฯ ตามแบบฟอร์มที่สหกรณ์ฯกำาหนด
- 7. กดบันทึก

| <b>R</b><br>žosoa                                                                                                    | \$ ปันพลเฉลี่ยคืน                                                                                                    |  |  |  |  |
|----------------------------------------------------------------------------------------------------|----------------------------------------------------------------------------------------------------|--|--|--|--|
| คุณ นายสหกรณ์ ออมกรัพย์                                                                                                    | แบบฟอร์มขอเปลี่ยนแปลงรับเงินปันผลและเงินเฉลี่ยคืน (กลุ่มสมาชิกปกติ)                                                                                                    |  |  |  |  |
| วันที่<br>16 ต.ค. 2562 เวลา 14:41 น.                                                                                                    | เรียน ผู้จัดการ สหกรณ์ออมทรัพย์มหาวิทยาลัยเชียงใหม่ จำกัด<br>เรื่อง ขอเปลี่ยนแปลงเลขที่บัญชีในการรับเงินบันผลเฉลียดีน แบบฟอร์์มสมาชิกปกติ                                                                                                    |  |  |  |  |
| ครั้งสุดท้ายที่เข้ามา<br>16 ต.ค. 2562 เวลา 14:39 น.                                                                                               | ข้าพเจ้า นายสหกรณ์ ออมทรัพย์  สมาชิกเลขที่ xxxxx<br>ขอเปลี่ยนแปลงเลขที่บัญชีในการรับเงินขันผลเฉลียคืน จากเดิม โอนชื้อหุ้นเพิ่มทั้งจำนวน (ทั้งนี้ไม่เกิน 25,000) เป็น                                                                                                    |  |  |  |  |
| ช้อความถึงท่าน                                                                                                    | <ol> <li>1. ● ขอหุนทงจานวน (เงนบนผลาเมเกน 25,000)</li> <li>2. ● โอนเข้าบัญขี ออมทรัพย์/ออมทรัพย์พิเศษ สอ.มช.เลขที่</li> </ol>                                                                                                    |  |  |  |  |
| โครงการพบปะสมาชิกรุ่น<br>ใหม่ หัวข้อ                                                                                                    | <ul> <li>- เลือก -</li> <li>3.</li></ul>                                                                                                    |  |  |  |  |
| เมื่อ 6 วันที่แล้ว<br>ขอเชิญ สมาชิกสามัญ<br>และสมาชิกเดิม ใช้สิทธิ                                                                                | - เลือก -                                                                                                    |  |  |  |  |
| เพื่อสรรมากรรบการ<br>เมื่อ 7 วันที่แต่ว<br>โครงการพบปะสมาชิกรุ่น<br>ใหม่ หัวย้อ "ใช้เงินให้เป็น<br>เห็นทางรวย"<br>เมื่อ 20 วันทีแต่ว<br>ดูทั้งหมด | หมายเหตุ<br>1. กรณีโอนเงินปันผลฯ เข้าบัญชีออมทรัพย์พิเศษ หากถอนครั้งที่ 2 ขึ้นไป ภายใน 1 ไดรมาส จะต้องเสียค่าธรรมเนียม<br>ร้อยละ 0.25 ของยอดที่ถอน<br>2. กรณีสมาชิกที่กู้เงินปันผล สหกรณ์จะหักชำระหนี้ปันผลก่อนส่วนที่เหลือโอนเข้าบัญชีออมทรัพย์ของสหกรณ์ฯเท่านั้น<br>3. กรณีสมาชิกแจ้งเปลี่ยนแปลงมากกว่า 1 รายการ สหกรณ์ฯ จะใช้ข้อมูลสุดท้ายที่ทำรายการ |  |  |  |  |

| วันที่<br>16 ต.ค. 2562 เวลา 14:44 ม                                                                                                    | แบบฟอร์มขอเปลี่ยนแปลงรับเงินปันพลและเงินเฉลี่ยคืน (กลุ่มสมาชิกเดิม)                                                                                        |
|----------------------------------------------------------------------------------------------------|----------------------------------------------------------------------------------------------------|
| ครั้งสุดก้ายที่เข้ามา<br>03 ต.ค. 2562 เวลา 15:08<br>น.                                                                                                    | เรียน ผู้จัดการ สหกรณ์ออมทรัพย์มหาวิทยาลัยเชียงใหม่ จำกัด<br>เรื่อง ขอเปลี่ยนแปลงเลขที่บัญชีในการรับเงินบันผลเฉลี่ยดื่น<br><b>แบบฟอร์์มสมาชิกเดิม</b>      |
| <ul> <li>รัฐอาการพบปะสมาชิกรุ่น<br/>ใหม่ หัวข้อ<br/>เมื่อ 5 มีเกินส์ว<br/>ขอเชิญ สมาชิกสามัญ<br/>และสมาชิกเฉิม ใช้สิทธิ<br/>เพื่อสรรมากรรมการ<br/>เมื่อ 7 มีเกินส์ว<br/>โครงการพบปะสมาชิกรุ่น<br/>ใหม่ หัวข้อ "ไม้เงินให้เป็น<br/>เห็นพรรวย"<br/>เมื่อ 20 มีเกินส์ว</li> </ul> | ข้าพเจ้า นายสหกรณ์ ออมทรัพย์ สมาชิกเลขที xxxxx<br>ขอเบลยขแบลงเลขขบญชนนการรบเงนบนผลเฉลยคน จากเดม ่อนเข้าบัญชีสหกรณ์ xxx-xx-xxxxx<br>1.                      |
| ษ์ <i>ม</i> งหมผ                                                                                                    | * ใฟล์ .jpg, .jpeg, .png, .gif เท่านั้น<br>5. ● โอนเงินบันผลฯ ทั้งจำนวนเข้าบัญชี ธ.ไทยพาณิชย์/ กรุงไทย /ออมสิน (มช.) (ตามปกสมุดธนาคารดังแนบมา<br>พร้อมนี้) |

# บันทึกรายการเปลี่ยนแปลงเรียบร้อย

| \$ ปันพลเฉลี่ยคืน                                                   |  |
|---------------------------------------------------------------------|--|
| ยื่นแบบฟอร์มขอเปลี่ยนแปลงรับเงินปันผลและเงินเฉลี่ยคืน เรียบร้อยแล้ว |  |

#### หมายเหตุ

 กรณีโอนเงินปันผลฯ เข้าบัญชีออมทรัพย์พิเศษ หากถอนครั้งที่ 2 ขึ้นไป ภายใน 1 ไตรมาส จะต้องเสียค่าธรรมเนียมร้อยละ 0.25 ของยอดที่ถอน

 กรณีสมาชิกที่กู้เงินปันผล สหกรณ์จะหักชำระหนี้ปันผลก่อนส่วนที่เหลือโอนเข้าบัญชีออมทรัพย์ ของสหกรณ์ฯเท่านั้น

3. กรณีสมาชิกแจ้งเปลี่ยนแปลงมากกว่า 1 รายการ สหกรณ์ฯ จะใช้ข้อมูลสุดท้ายที่ทำรายการ

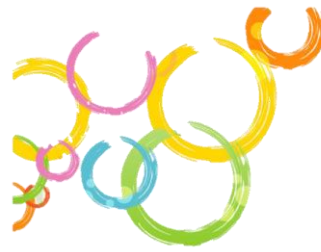

### การเปลี่ยนแปลงการรับเงินปันผลฯ บนแอปพลิเคชั่น (Android, iOS )

- 1. เข้าสู่ระบบสมาชิกออนไลน์ บนแอปพลิเคชั่น
  - ป้อน : รหัสสมาชิก 6 หลัก
    - : รหัสผ่าน
- 2. เข้าสู่ระบบ
- 3. เลือกเมนู ปันผลเฉลี่ยคืน

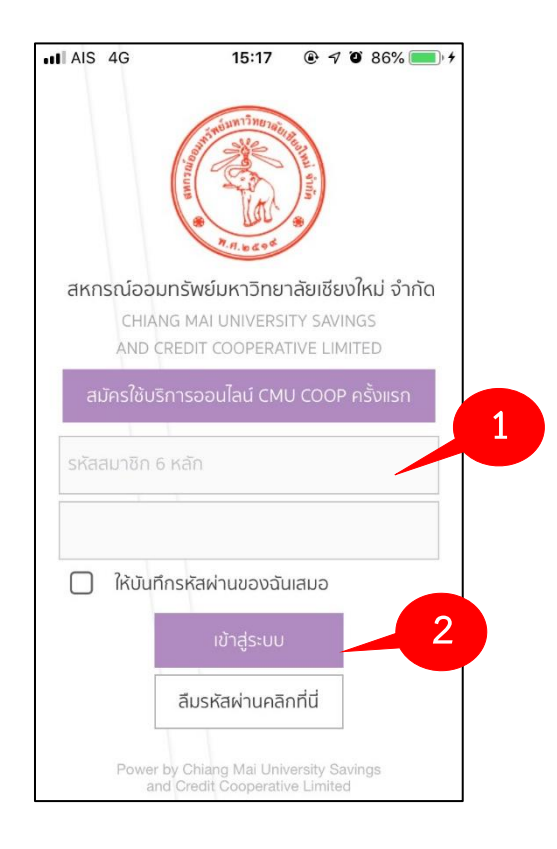

4. หากท่านต้องการเปลี่ยนแปลง คลิกที่ปุ่ม

เปลี่ยนแปลงการรับเงินปันผลประจำเ

ระบบจะแสดง แบบฟอร์มการเปลี่ยนแปลงการรับ เงินปันผลฯ ตามประเภทการเป็นสมาชิกของท่าน

| ปันผลเฉลี่ยคื                    | u                          |                               |           |
|----------------------------------|----------------------------|-------------------------------|-----------|
| ปี 2561                          |                            |                               |           |
| ปี 2560                          |                            |                               |           |
| ปี 2559                          |                            |                               |           |
| การรับเงินปี<br>โอนซื้อหุ้นเพิ่ม | นผลเฉลี่ยคืเ<br>มทั้งจำนวน | นปัจจุบันข<br>(ทั้งนี้ไม่เกิเ | 4         |
| (ระยะเวลากา<br>ธั                | ารเปลี่ยนแปล<br>ันวาคม 256 | ลงฯ 16 ตุล<br>52 เท่านั้น)    | ลาคม - 28 |
| เปลี่ยน                          | แปลงการรับเ                | งินปันผลปร                    | ะจำปี     |
|                                  |                            |                               |           |

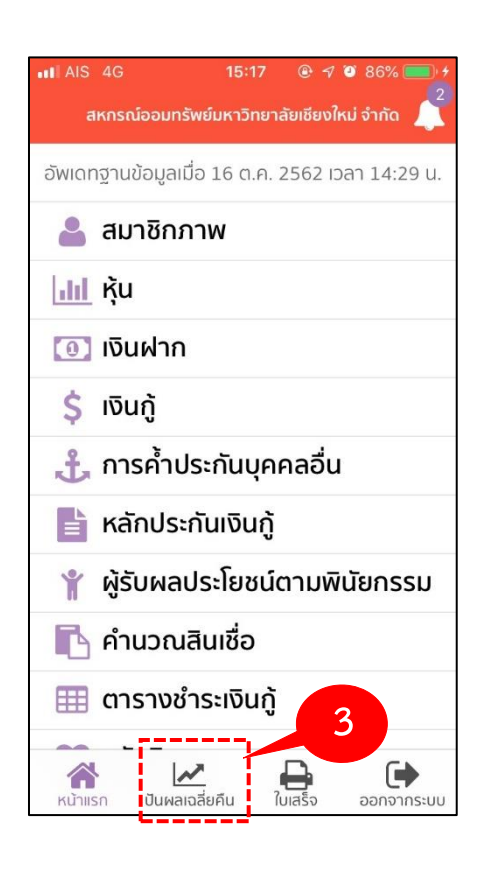

5. อนุญาตให้แอปพลิเคชั่นเข้าถึง
 รูปภาพ กด ตกลง

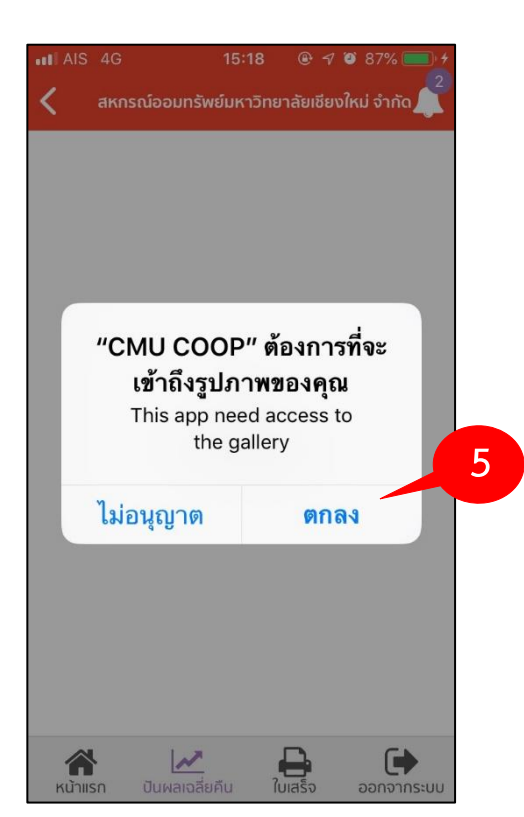

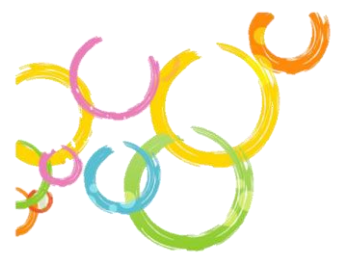

#### 6. ทำรายการตามประเภทสมาชิก

4

# <mark>สมาชิกปกติ</mark>

| <b>&lt;</b> 4                                                                           | สหกรณ์ออมทรัพย์มหาวิทยาลัยเชียงใหม่ จำกัด                                                                                                    |   |
|-----------------------------------------------------------------------------------------|----------------------------------------------------------------------------------------------------|---|
| ແບບໜ                                                                                    | 'อร์มขอเปลี่ยนแปลงรับเงินปันพลและ<br>งินเฉลี่ยคืน (กลุ่มสมาชิกปกติ)                                                                                                    |   |
| เรียน ผู้<br>เชียงให<br>เรื่อง ขก<br>เฉลี่ยคืา                                          | จัดการ สหกรณ์ออมทรัพย์มหาวิทยาลัย<br>เม่ จำกัด<br>อเปลี่ยนแปลงเลขที่บัญชีในการรับเงินปันผล<br>น                                                                                                    |   |
| ข้าพเจ่<br>xxxxx                                                                        | ว้า นายสหกรณ์ ออมทรัพย์ สมาชิกเลขที่<br>x                                                                                                    |   |
| ขอเปลี่ม<br>คืน จาก<br><b>25,000</b>                                                    | ยนแปลงเลขทีบัญชีในการรับเงินปันผลเฉลีย<br>เเดิม โอนซื้อหุ้นเพิ่มทั้งจำนวน (ทั้งนี้ไม่เกิน<br>) เป็น                                                                                                    |   |
| 1.                                                                                      | 🔘 ซื้อหุ้นทั้งจำนวน (เงินปันผลฯไม่เกิน                                                                                                    |   |
|                                                                                         | 25,000)                                                                                                    |   |
| 2.                                                                                      | 🔘 โอนเข้าบัญซี ออมทรัพย์/ออมทรัพย์พิเศษ                                                                                                    | 6 |
|                                                                                         | สอ.มช.เลขที่                                                                                                    |   |
|                                                                                         | - เลือก -                                                                                                    |   |
| 3.                                                                                      | 🔾 ซื้อหุ้นบางส่วน จำนวน                                                                                                    |   |
|                                                                                         | บาท ที่เหลือ โอนเข้าบัญชี ออมทรัพย์/ออม                                                                                                    |   |
|                                                                                         | ทรัพย์พิเศษ สอ.มช.เลขที่                                                                                                    |   |
|                                                                                         | - เลือก -                                                                                                    |   |
| หมายเท<br>1. กรณี<br>หากถอ<br>เสียค่าย<br>2. กรณี<br>ปันผลก่<br>สหกรถ<br>สหกรถ<br>สหกรถ | กตุ<br>โอนเงินปันผลฯ เข้าบัญชีออมทรัพย์พิเศษ<br>นครั้งที่ 2 ขึ้นไป ภายใน 1 ไตรมาส จะต้อง<br>รรรมเนียมร้อยละ 0.25 ของยอดที่ถอน<br>สมาชิกที่กู้เงินปันผล สหกรณ์จะหักชำระหนี้<br>เอนส่วนที่เหลือโอนเข้าบัญชีออมทรัพย์ของ<br>ม์ฯเท่านั้น<br>สมาชิกแจ้งเปลี่ยนแปลงมากกว่า 1 รายการ<br>ม์ฯ จะใช้ข้อมูลสุดท้ายที่ทำรายการ |   |
|                                                                                         | บันทึก                                                                                                    |   |
| <b>ส</b><br>หน้าแรก                                                                     | า ปันผลเจลี่ยคืน ใบเสร็จ ออกจากระบบ                                                                                                    |   |

# บันทึกรายการเปลี่ยนแปลงเรียบร้อย

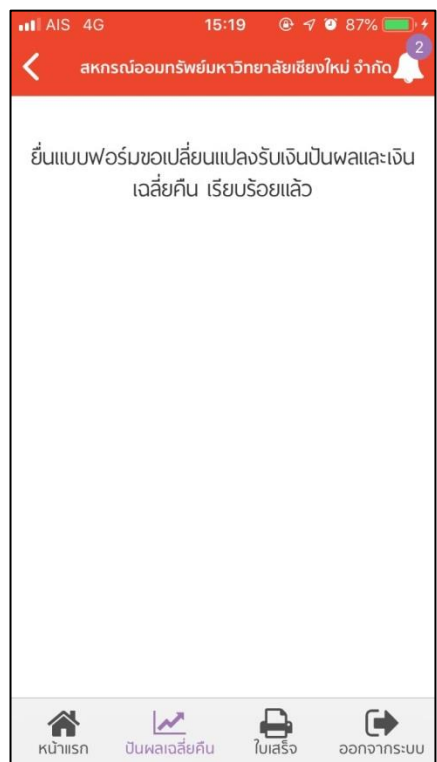

|                                                                                             | <mark>สมาชิกเดิม</mark>                                                                                                    |   |
|---------------------------------------------------------------------------------------------|----------------------------------------------------------------------------------------------------|---|
| AIS                                                                                         | 4G <b>15:19 @ 7 0</b> 87% 🛑 <del>/</del>                                                                                                    |   |
| <                                                                                           | สหกรณ์ออมทรัพย์มหาวิทยาลัยเชียงใหม่ จำกัด 🍂                                                                                                    |   |
| ແບບຈ                                                                                        | ฟอร์มขอเปลี่ยนแปลงรับเงินปันผลและ<br>เงินเฉลี่ยคืน (กลุ่มสมาชิกเดิม)                                                                                                    |   |
| เรียน เ<br>เชียงใ<br>เรื่อง ช<br>เฉลี่ยศึ                                                   | งู้จัดการ สหกรณ์ออมทรัพย์มหาวิทยาลัย<br>หม่ จำกัด<br>เอเปลี่ยนแปลงเลขที่บัญชีในการรับเงินปันผล<br>เน                                                                                                    |   |
| ข้าพเจ้<br>ขอเปลี่<br>คืน จา<br>เป็น                                                        | ัก นายสหกรณ์ ออมทรัพย์ สมาชิกเลขที่ xxxxx<br>เ่ยนแปลงเลขที่บัญชีในการรับเงินปันผลเฉลี่ย<br>กเดิม โอนเข้าบัญชีสหกรณ์ XXX-XX-XXXXX                                                                                                    |   |
| 1.                                                                                          | 🔘 ซื้อหุ้นทั้งจำนวน (เงินปันผลฯไม่เกิน                                                                                                    |   |
| 0                                                                                           | 25,000)                                                                                                    |   |
| 2.                                                                                          | โอนเขาบญช ออมทรพย/ออมทรพยพเศษ                                                                                                    | 6 |
|                                                                                             | สอ.มช.เลขที                                                                                                    |   |
|                                                                                             | - เลือก -                                                                                                    |   |
| 3.                                                                                          | 🔘 ซื้อหุ้นบางส่วน จำนวน                                                                                                    |   |
|                                                                                             | บาท ที่เหลือโอนเข้าบัญชี ออมทรัพย์/ออม                                                                                                    |   |
|                                                                                             | ทรัพย์พิเศษ สอ.มช.เลขที่                                                                                                    |   |
|                                                                                             | - เลือก -                                                                                                    |   |
| 4.                                                                                          | 🔘 ซื้อหุ้นบางส่วน จำนวน                                                                                                    |   |
|                                                                                             | บาท ที่เหลือโอนเข้าบัญชี ธ.ไทยพาณิชย์/กรุง                                                                                                    |   |
|                                                                                             | ไทย/ออมสิน (มช.)                                                                                                    |   |
|                                                                                             | (ตางเปกสงเครงเวลารลังแบบเบาพร้องเขึ้)                                                                                                    |   |
|                                                                                             |                                                                                                    |   |
|                                                                                             |                                                                                                    |   |
|                                                                                             | ัพล.jpg,.jpeg,.png,.gn เทานน                                                                                                    |   |
| 5.                                                                                          | 🔘 โอนเงินป็นผลฯ ทั้งจำนวนเข้าบัญชี                                                                                                    |   |
|                                                                                             | ธ.ไทยพาณิชย์/ กรุงไทย /ออมสิน (มช.) (ตาม                                                                                                    |   |
|                                                                                             | ปกสมุดธนาคารดังแนบมาพร้อมนี้)                                                                                                    |   |
|                                                                                             | Choose File no file selected                                                                                                    |   |
| <b>หมาย</b> เ<br>1. กรร่<br>หากถะ<br>เสียค่า<br>2. กรร่<br>ปันผล<br>สหกระ<br>สหกระ<br>สหกระ | * ไฟล์ .jpg, .jpeg, .png, .gif เท่านั้น<br>เหตุ<br>นีโอนเงินปันผลฯ เข้าบัญชีออมทรัพย์พิเศษ<br>อนครั้งที่ 2 ขึ้นไป ภายใน 1 ไตรมาส จะต้อง<br>เธรรมเนียมร้อยละ 0.25 ของยอดที่ถอน<br>นีสมาชิกที่ถู้เงินปันผล สหกรณ์จะหักชำระหนี้<br>ก่อนส่วนที่เหลือโอนเข้าบัญชีออมทรัพย์ของ<br>ณ์ฯเท่านั้น<br>นีสมาชิกแจ้งเปลี่ยนแปลงมากกว่า 1 รา<br>น์ฯ จะใช้ข้อมูลสุดท้ายที่ทำรายการ |   |
|                                                                                             | บันทึก                                                                                                    |   |
| หน้าแร                                                                                      | รก ปันผลเจลี่ยคืน ใบเสร็จ ออกจากระบบ                                                                                                    |   |
|                                                                                             |                                                                                                    |   |